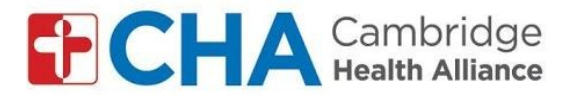

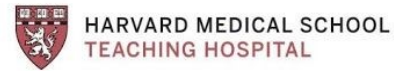

## Enstriksyon pou antre nan vizit videyo an gwoup sou telefòn entelijan/tablèt:

## Anvan vizit an gwoup ou a:

**Atansyon:** Ou dwe gen yon kont Google pou sèvi ak aplikasyon Google Meet la. Ou kapab sèvi ak yon kont Google/Gmail ou te genyen deja oswa kreye youn.

Anvan w antre nan vizit an gwoup la, ou dwe WETE non fanmi ou nan paramèt kont Google ou a. Gade etap 1-8 nan *Enstriksyon pou antre nan vizit videyo an gwoup sou òdinat*è: *pou kont GMAIL* 

Lè ou fin wete non fanmi ou nan paramèt yo:

## Telechaje aplikasyon Google Meet la

- Chèche "google meet" nan magazen aplikasyon an (Apple store oswa Google play store)
- 2. Klike sou "download" oswa sou "install"
- 3. Konekte nan aplikasyon an avèk imèl Google ou a

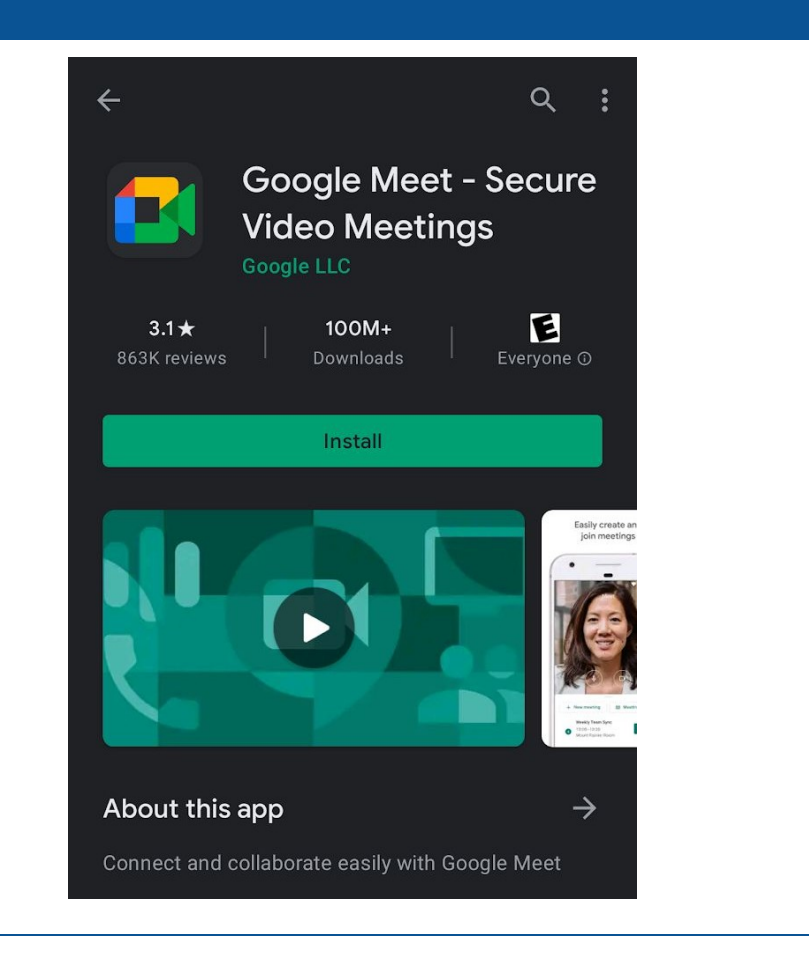

| Lè lè vizit an gwoup ou a rive:               |                                                    |                                                                                                    |
|-----------------------------------------------|----------------------------------------------------|----------------------------------------------------------------------------------------------------|
| W ap resevwa yo imèl nan men chèf gwoup<br>la |                                                    | Happening now: <b>Pat Mango</b> is inviting you to a video meeting                                           |
| 4                                             | Ouvè imèl la sou<br>telefòn entelijan/tablèt<br>ou | Pat Mango (via Google Meet) <meetings-noreply@google.com><br/>to me 👻</meetings-noreply@google.com>          |
| 5                                             | Klike sou "join meeting"                           | Pat Mango is inviting you to join a video meeting happening now                                              |
|                                               |                                                    | JOIN MEETING<br>meet.google.com/bsi-uafa-jkd<br>Dial-in: (US) +1 615-787-8395 PIN: 459 260 003# More numbers |

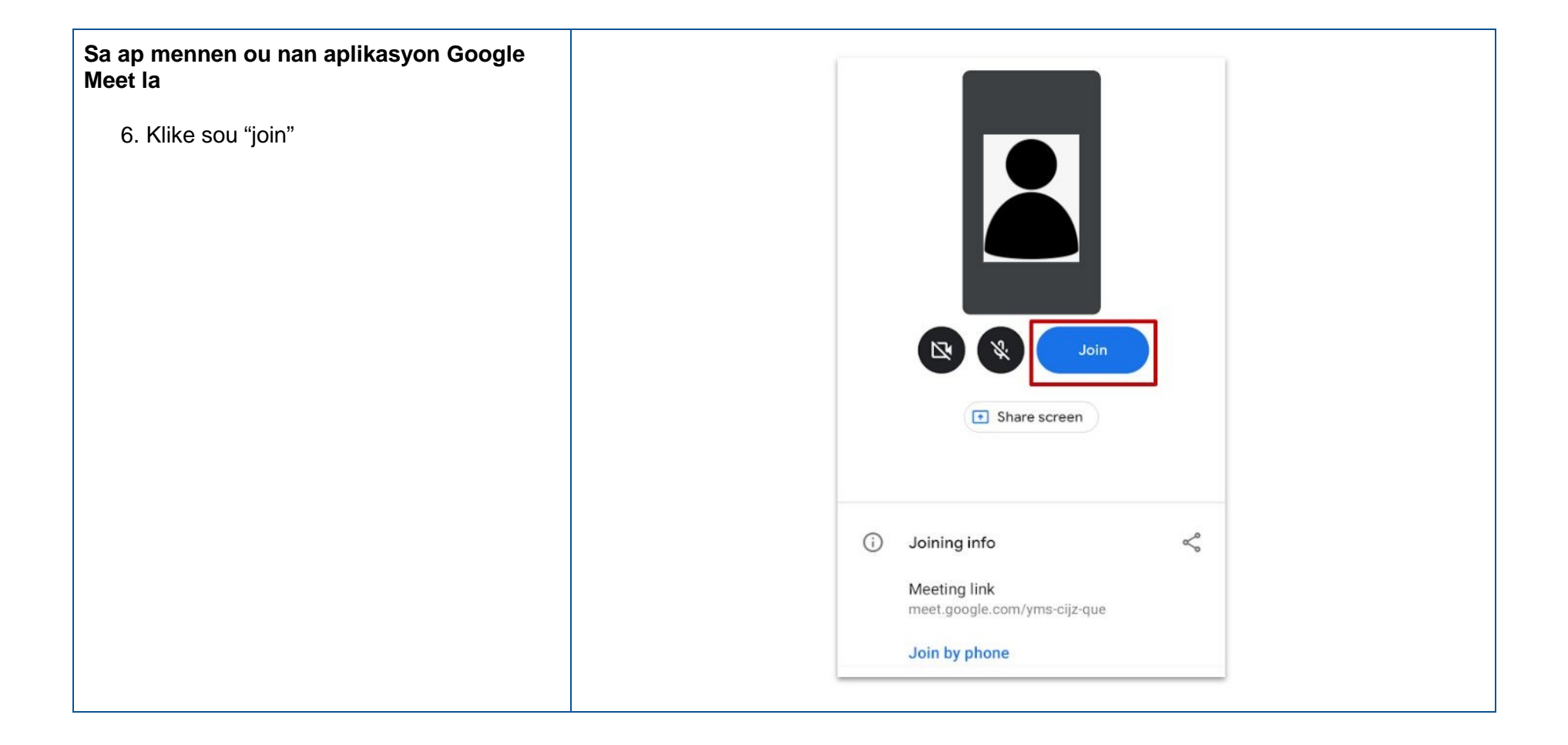

## Antre nan vizit an gwoup la S. 7. Limen/etenn kamera a (on/off) 8. Limen/etenn mikwo a (on/off) Ð N Camera Mic. Leave visit on/off on/off